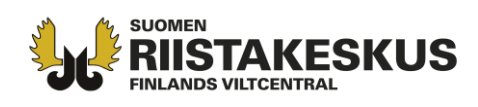

## Alueen, pyyntiluvan ja metsästyksenjohtajien päivittäminen ryhmään 2025–2026 – ohje yhteyshenkilölle

Seuran **yhteyshenkilö** lisää Oma riista -verkkopalvelussa metsästysryhmät jokaiselle pyyntiluvan hirvieläinlajille metsästysvuodelle 2025–26. Metsästysalueet ja -ryhmät on todennäköisesti jo kopioitu sähköisen luvanhaun yhteydessä keväällä, joten riittää, että ryhmään lisätään ainoastaan metsästysvuodelle 2025–26 myönnetty **pyyntilupa. Metsästysalueena on oletuksena osakkaan keväällä määrittelemä hakemusalue, joka on päivitettävä** (=poistetaan alueita) **pyyntilupapäätöksen ja sen liitteiden mukaiseksi.** Metsästysalueen pinta-ala voi olla enimmillään hakemusalueen pinta-ala. Lopuksi tarkistetaan ja tarvittaessa vaihdetaan jokaisen ryhmän **metsästyksenjohtajat.** 

 RYHMÄT -näkymässä on oletuksena kuluva metsästysvuosi. Lisää ryhmä, jos et ole kopioinut edellisen vuoden ryhmää. Klikkaamalla ryhmän nimeä pääset muokkaamaan (lisäämään/poistamaan jäseniä) ja nimeämään ryhmän haluamallasi tavalla. Uuden jäsenen voit lisätä ryhmään vasta sen jälkeen, kun hänet on kutsuttu seuran/seurueen jäseneksi.

Lisää jokaiselle lupapäätöksen eläinlajille oma ryhmä, esim. Hirviporukka 2025. Voit kopioida samansisältöisiä muokattavia ryhmiä eri lajeille **KOPIOI** -toiminnolla. Lajin vaihtaminen tapahtuu kuvan 2. alasvetovalikosta.

HUOM. Kuvassa metsästysalue ja laji on oletuksena liitetty ryhmään mutta pyyntilupaa ei. Myös metsästyksenjohtaja on kopioitu viime kauden ryhmästä.

Poista tarvittaessa ylimääräiset ryhmät epäselvyyksien välttämiseksi. Metsästyskauden aikana ryhmää ei voi poistaa, jos sille on **METSÄSTYS** -näkymässä luotu metsästyspäiviä tai kirjattu saaliita ja havaintoja.

| YLEINEN                        | viestit alueet + jäsen | et <b>ryhmät 🌗</b> metsäst  | tys luvat tilasto <del>-</del> raporti    | r<br>Mari acamilian ata                                                                                                    |
|--------------------------------|------------------------|-----------------------------|-------------------------------------------|----------------------------------------------------------------------------------------------------|
| 2024-25 🗸 Näytä kaikki 🗸       | Nokian hirvipo         | rukka 2024                  | 🗙 Poista                                  | ) Kopioi 🛛 🗹 Muokkaa                                                                                                    |
|                                | Nimi suomeksi          | Nokian hirviporukka 2024    |                                           |                                                                                                    |
| Nokian hirviporukka 2024 A 9   | Nimi ruotsiksi         | Nokias älggrupp 2024        |                                           |                                                                                                    |
| Nokian peuraporukka 2024 🛕 🦻 9 | Metsästysvuosi         | 2024-25                     |                                           | and the second second s |
|                                | Laji                   | hirvi                       |                                           | and a subject                                                                                                    |
| Vie Excel-tiedostoon           | Lupa                   | 🛕 Ei asetettu               |                                           | DEN.                                                                                                    |
|                                | Metsästysalue          | Hirvieläinalue 2024-25      |                                           |                                                                                                    |
|                                | metsästyksenjohtajai   | moituksen riistanhoitoyhdis | tykselle tulevana yonä.<br>+ 1 isää iäsen |                                                                                                    |
|                                | Jäsenet (9)            |                             |                                           |                                                                                                    |
|                                | NIMI JA YHTEYSTIEDOT   | PUH JA EMAIL                | JÄRJESTYS                                 | TALLENNETTU                                                                                                    |
|                                | Olenius Pekko ★        | 1                           | Metsästy                                  | /.3.2024<br>13:54                                                                                                    |

**Asiakaspalvelu** p. 029 431 2001 asiakaspalvelu@riista.fi

Verkkosivut www.riista.fi Sähköinen asiointi oma riista fi **Kirjaamo** Sompiontie I, 00730 Helsinki kirjaamo@riista.fi

Lupahallinto Sompiontie I 00730 Helsinki Iupahallinto.kirjaamo@riista.fi Y-tunnus 0201724-4 Verkkolaskut 003702017244 laskut@riista.fi

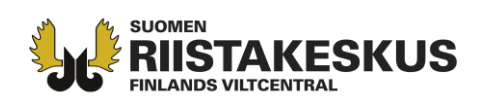

2. Eläinlajin, luvan ja metsästysalueen valitseminen ryhmään tapahtuu Muokkaa -painikkeen kautta.

|                  | Muokl                          | caa ryhm       | ää      | ×       |
|------------------|--------------------------------|----------------|---------|---------|
| Laji 🌲           | hirvi                          | ~              |         |         |
| Metsästysvuosi 🏶 | 2024-25                        | ~              |         |         |
| Lupa             | Ei asetettu                    |                |         |         |
|                  | Valitse lupa                   | ~              |         |         |
|                  | Valitse lupa                   |                |         |         |
| Metsästysalue 🏶  | 2024-1-000-10<br>2024-1-000-10 | 292-5<br>284-4 |         |         |
| Nimi suomeksi 🏶  | Nokian hirvipor                | ukka 2         |         |         |
| Nimi ruotsiksi 🏶 | Nokias älggrup                 | p 2024         |         |         |
|                  |                                |                | Peruuta | Hyvāksy |

3. Tee lakisääteinen ilmoitus **metsästyksenjohtajista** riistanhoitoyhdistykselle määrittelemällä johtajat ja varajohtajat 2025–26 metsästysvuoden ryhmiin! Varsinainen metsästyksenjohtajat ) siirretään järjestyksessä ensimmäiseksi nuolinäppäimellä. Lisää tai poista tarvittaessa ryhmän jäseniä.

| Jäsenet (9)                                             |                                         |              |                       |                    |
|---------------------------------------------------------|-----------------------------------------|--------------|-----------------------|--------------------|
| NIMI JA YHTEYSTIEDOT                                    | PUH JA EMAIL                            | JÄRJESTYS    |                       | TALLENNETTU        |
| Olenius Pekko ★                                         | T                                       | 0            | Metsästyksenjohtaja + | 20.8.2024<br>10:38 |
|                                                         |                                         | 0            |                       |                    |
| Möjönen Pentti<br>Penttisenpoika                        | T                                       | 0            | Metsästyksenjohtaja + | 20.8.2024<br>10:38 |
|                                                         |                                         | 0            |                       |                    |
| Hartia Hessu                                            | 1                                       |              | Ryhmän jäsen -        |                    |
| Kuivariihi Repe                                         | 1                                       |              | Ryhmän jäsen 🕶        |                    |
| Partanen Asko<br>Partanenkatu 00003<br>PARTANENKAUPUNKI | ▲ \$ 0501234567<br>▲ asko.partanen@exan | nple.invalid | Ryhmän jäsen +        |                    |
| Puurtinen Pasi                                          | 1                                       |              | Ryhmän jäsen +        |                    |

**Asiakaspalvelu** p. 029 431 2001 asiakaspalvelu@riista.fi

Verkkosivut www.riista.fi Sähköinen asiointi oma.riista.fi **Kirjaamo** Sompiontie I, 00730 Helsinki kirjaamo@riista.fi

**Lupahallinto** Sompiontie I 00730 Helsinki Iupahallinto.kirjaamo@riista.fi Y-tunnus 0201724–4 Verkkolaskut 003702017244 laskut@riista.fi

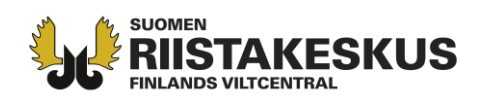

4. LUVAT -näkymässä lataa lupapäätös ja liitteet. Tarkista niistä mahdolliset metsästysalueistanne poistettavat päällekkäiset ja sirpalealueet, joilla lupaosakkaalla ei ole oikeutta metsästää. Päivitä metsästysaluekartta ALUEET -näkymässä lupapäätöksen mukaiseksi, jonka jälkeen muutokset näkyvät Kartta-näkymässä.

Hakemusalueen voi **tulostaa** ja tallentaa pdf-tiedostona ja hakemusalueen koodia voi käyttää esim. Oma riista -maastosovelluksessa tai koiratutkaohjelmissa. **Huomaa, että hakemusalue ei välttämättä ole sama kuin riistakeskuksen päätöksen metsästysalue.** 

| Taulukko Kartta                     | Toiminnot -     |                                                  |        | N<br>P |  |
|-------------------------------------|-----------------|--------------------------------------------------|--------|--------|--|
| LUVANSAAJA Nokian metsästysseura ry |                 | 1                                                | OSAKAS |        |  |
| HAKEMUSALUEEN<br>KOODI              | 4JVWGZLVLS 🔒    | – Yhteensä<br>Nokian metsästysseura ry           |        |        |  |
| ELÄINLAJI                           | hirvi           |                                                  |        |        |  |
| PYYNTILUPIEN MÄÄRÄ                  | 10              |                                                  |        |        |  |
| UUSIEN LUPIEN MÄÄRÄ<br>(ML 285)     | 0               |                                                  |        |        |  |
| LUVAT YHTEENSÄ                      | 10              |                                                  |        |        |  |
|                                     | Lataa päätös ja | a liitteet                                       |        |        |  |
| Päätökset                           | L               | iitteet                                          |        |        |  |
| 🖄 Lupa 2024-1-000-10284-4           |                 | Saate hirvieläinten pyyntiluvan<br>saajille 2024 |        |        |  |

Oma riista -neuvonta, Suomen riistakeskus (arkisin klo 12-16) p. 029 431 2111 oma@riista.fi

**Asiakaspalvelu** p. 029 431 2001 asiakaspalvelu@riista.fi Verkkosivut www.riista.fi Sähköinen asiointi oma.riista.fi **Kirjaamo** Sompiontie I, 00730 Helsinki kirjaamo@riista.fi **Lupahallinto** Sompiontie I 00730 Helsinki Iupahallinto.kirjaamo@riista.fi Y-tunnus 0201724–4 Verkkolaskut 003702017244 laskut@riista.fi